## 9.2 Create User Edit Message

**Purpose**: Use this document as a reference for how to create a user edit message in ctcLink.

Audience: FA Counselor/Technician.

## Create a User Edit Message

- You must have at least one of these local college managed security roles:
- ZA FA Disbursements
- ZZ FA Funds Manager

If you need assistance with the above security roles, please contact your local college supervisor or IT Admin to request role access.

## Navigation: NavBar > Navigator > Financial Aid > Disbursement > Maintain User Edit Messages

- 1. The Maintain User Edit Message search page displays.
- 2. Enter the Student ID.
- 3. Enter the **Academic Institution.**
- 4. Enter the **Aid Year** fields.
- 5. The Maintain User Edit Messages page displays.
- 6. Select the **Msg Type** drop-down menu and select **Error**.
- 7. Select the **Msg Code** lookup icon and select the desired code. Options include:
  - ACDCHG- Academic Plan Change: When a student changes Academic Plans
  - **ACDPLN** Monitor Academic Plan: When a student is being monitored for SAP purposes
  - CODMRR- COD Multiple Report: When a student has multiple reporting
  - DSBHLD- FA Disbursement Hold: Miscellaneous hold code
- 8. Select the **Term L**ookup icon and select the appropriate term code.
- 9. Leave Msg Action on default value.
- 10. Select the **Save** button to save your work.

| Kerry Ortiz<br>Aid Year 2018              | 2017-2018 Financial Aid Year | ID                               | 101000002<br>MA171 | <b>@</b>       | *    |
|-------------------------------------------|------------------------------|----------------------------------|--------------------|----------------|------|
| 6                                         | 7                            |                                  | Find   View All    | First 🕚 1 of 1 | Last |
| *Msg Type Error ~                         | *Msg Code ACDCHG Q           | Academic Plan Chang              | e                  | Message Detail | + -  |
| Msg Dt/Tm<br>06/28/2018 1:38:30.000000PM  | *Term 2018 SPRNG             | Msg Action (2)<br>No Action Ta ~ | Process            |                |      |
| User ID CTC_KCLARK<br>Dt Compl 06/28/2018 |                              |                                  | ,đ                 |                |      |
| Return to Search                          | Notify                       |                                  |                    |                |      |

11. Process complete.